Nachfolgend eine Anleitung wie über den AMPAREX Webshop eine Bestellung ausgeführt werden kann ohne sich dabei registrieren zu müssen.

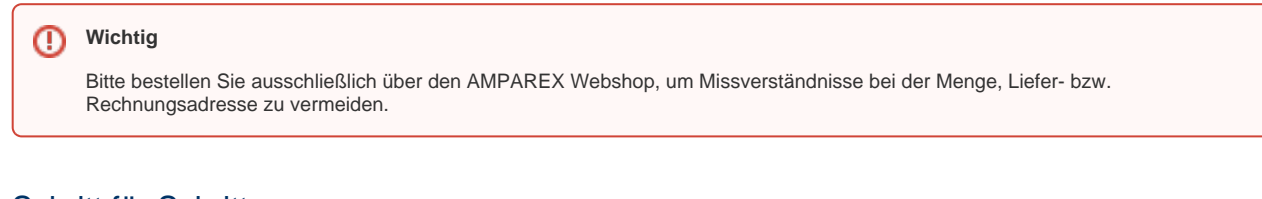

# Schritt für Schritt

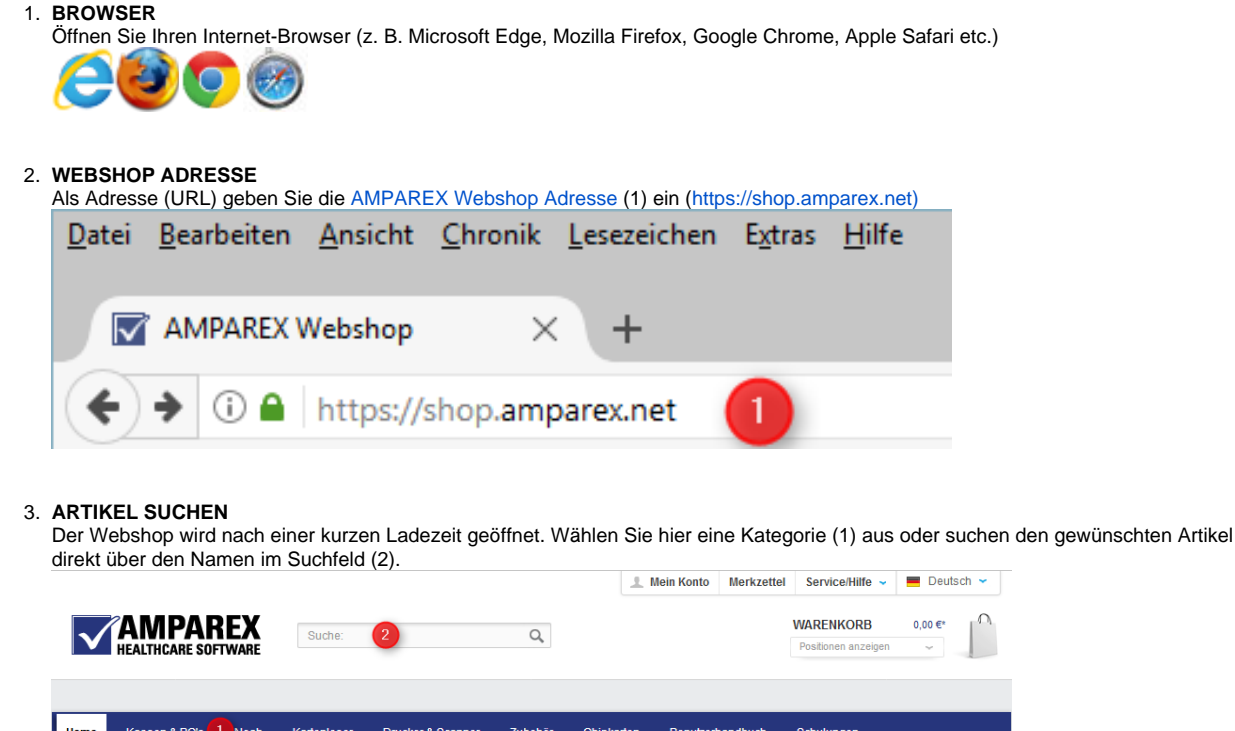

| Home         | Kassen & PC's                        | 1 Noah     | Kartenleser       | Drucker & Scanner       | Zubehör   | Chipkarten        | Benutzerhandbuch       | Schulungen                  |  |
|--------------|--------------------------------------|------------|-------------------|-------------------------|-----------|-------------------|------------------------|-----------------------------|--|
| Wi           | llkommen in                          | n AMP      | AREX Wel          | bshop                   |           |                   |                        |                             |  |
| lm A<br>gena | MPAREX Webshop<br>Innten Kategorien. | finden Sie | alle Hard- und So | ftware Produkte die mit | AMPAREX k | ompatibel sind. I | Die entsprechende Prod | ukte finden Sie in den oben |  |

### 4. ARTIKEL AUSWÄHLEN

Haben Sie den zu bestellenden Artikel (1) gefunden, wählen Sie über die Klappbox (2) die gewünschte Menge aus. Übergeben Sie anschließend den Artikel in den Warenkorb (3).

| Home        | Kassen & PC's | Noah      | Kartenleser     | Drucker & Scanner                                                      | Zubehör                                                                                                    | Chipkarten | Benutzerhandbuch                                             | Schulungen                   |
|-------------|---------------|-----------|-----------------|------------------------------------------------------------------------|----------------------------------------------------------------------------------------------------|------------|--------------------------------------------------------------|------------------------------|
| < Zur Über: | sicht AMPARI  | EX Websho | p → Zubehör → I | Bonrollen (5er Paket)                                                  |                                                                                                    |            |                                                              |                              |
|             |               |           |                 | Bonro                                                                  | ollen (                                                                                                    | 5er Pak    | et)                                                          |                              |
|             |               |           |                 | <ul> <li>Fragen zur</li> <li>Auf den M</li> <li>Artikel wei</li> </ul> | m Artikel?<br>erkzettel                                                                                                    |            | Hersteller AMPA<br>Artikel-Nr.: AX100<br>Lieferzeit 7-14 Wer | REX<br>013<br>ktage          |
|             |               | _         | •               | P PALENSES PER                                                         | and the second second se |            | 9,00 € *<br>Preise zzgl. gesetzlich                          | er MwSt. zzgl. Versandkosten |
|             |               |           |                 |                                                                        |                                                                                                    |            | Menge:<br>In den                                             | 1 2 ~<br>Warenkorb 3 >       |

## 5. AUSWAHLBESTÄTIGUNG

Sie erhalten eine kurze Bestätigung (1) und die Möglichkeit weitere Artikel im Webshop zu suchen (2) oder direkt den Warenkorb

| an | zeigen (3) zu | lassen.                                       |                           |   |
|----|---------------|-----------------------------------------------|---------------------------|---|
|    | Der Artikel   | wurde erfolgreich in den Warenko              | rb gelegt 🚺               | X |
|    |               | Bonrollen (5er Paket)<br>Artikel-Nr.: AX10013 | <b>9,00 €</b><br>Menge: 1 |   |
|    | Weiters       | shoppen 2                                     | Warenkorb anzeigen        | 3 |

#### 6. WARENKORB

Haben Sie alle Artikel dem Warenkorb zugefügt, lassen Sie sich alle Artikel (1) in diesem anzeigen. Überprüfen Sie die enthaltenen Artikel (2) bzw. die Menge (3). Als Zahlungsart wählen Sie aus "vereinbarte Zahlungsart" und gehen Sie weiter zur Kasse (5).

| ie Kassen & PC       | 's Noah          | Kartenleser        | Drucker & Scanner | Zubehor | Chipkarten B | enutzerhandbuch | Schulungen  |                                       |   |
|----------------------|------------------|--------------------|-------------------|---------|--------------|-----------------|-------------|---------------------------------------|---|
|                      |                  |                    |                   |         |              |                 |             |                                       |   |
| r Warenkorb          |                  | 1                  | Ihre Adresse      |         | 2            | Prüfen un       | d Bestellen |                                       | 3 |
|                      |                  |                    |                   |         |              |                 |             |                                       |   |
|                      |                  |                    |                   |         |              |                 | Zuri        | Kasse geher                           | n |
|                      |                  |                    |                   |         |              |                 |             |                                       |   |
| .kel                 |                  |                    |                   |         | Anzahl       | Stückp          | oreis       | Summe                                 |   |
| Bonro                | llen (5er Paket) |                    |                   |         | 4            |                 | 10 F*       | 9.00 €*                               | 2 |
| Artikel-             | Nr.: AX10013     | 2                  |                   |         |              |                 |             | -,                                    |   |
| Versandkostenbere    | chnung           |                    |                   |         | Summe        |                 |             | 9.00 €*                               |   |
| 1. Lieferland:       | Deuts            | schland            | ~                 |         | Versandko    | sten            |             |                                       |   |
|                      |                  |                    |                   |         | Gesamts      | umme            |             | 10,71 €                               |   |
| 2. Zahlungsart:      | vereir           | nbarte Zahlungsart | * 🚺 ~             |         | Gesamtsur    | nme ohne MwSt.: |             | 9,00€                                 |   |
| Die Versandkosten    |                  |                    |                   |         | zzgl. 19.00  | % MwSt.:        |             | 1,71€                                 |   |
| werden nach Ihrer    |                  |                    |                   |         |              |                 |             |                                       |   |
| Bestellung kalkulier | rt               |                    |                   |         |              |                 |             |                                       |   |
|                      |                  |                    |                   |         |              |                 |             |                                       |   |
| 111-71-0-01-0-0-0-0  |                  |                    |                   |         |              |                 |             | · · · · · · · · · · · · · · · · · · · | 6 |
| weiter shoppe        | n                |                    |                   |         |              |                 | Zur         | kasse geher                           |   |

### 7. OHNE KUNDENKONTO WEITER

Sie brauchen sich jetzt nicht registrieren (1), Sie können die Bestellung auch ohne ein Kundenkonto (2) erstellen zu müssen, ausführen (3).

| Eine Online-Bestellu                               | ing ist einfach                                   | ×      |
|----------------------------------------------------|---------------------------------------------------|--------|
| Neuer Kunde                                        |                                                   |        |
| Kein Problem, eine Shop<br>nur wenige Augenblicke. | sbestellung ist einfach und sicher. Die Anmeldung | dauert |
| Weiter 3                                           | stellen                                           |        |
| Ich bin bereits Kun<br>Eirloggen mit Ihrer E-Ma    | ide und mein Passwort lautet                      |        |
| Ihre E-Mail-Adresse:                               |                                                   |        |
| Ihr Passwort:                                      | Paswor vergessen?                                 |        |
|                                                    | Einloggen                                         |        |

#### 8. LIEFER- & RECHNUNGSDATEN

Im ersten und zweiten Block geben Sie Ihre Daten (1) bzw. den Namen der Firma (2) ein - ggf. noch eine Abteilung (3) bzw. Ihre Umsatzsteuer-ID (optional). Felder mit einem \* in der Bezeichnung sind Pflichtfelder, welche ausgefüllt werden müssen.

| Ihre persönlichen Angaben                 |                            |   |
|-------------------------------------------|----------------------------|---|
| Ich bin*:                                 | Firma 👻                    |   |
| Anrede*:                                  | ● Herr ○ Frau              |   |
| Vorname*:                                 | Hans                       | • |
| Nachname*:                                | Muster                     |   |
|                                           | 🗹 Kein Kundenkonto anlegen |   |
| Ihre E-Mail-Adresse*:                     | kundenemail@muster.de      |   |
| Wiederholen Sie Ihre E-Mail-<br>Adresse*: | kundenemail@muster.de      |   |
| Telefon*:                                 | 0815-4711                  |   |
| Firma                                     |                            |   |
| Name*:                                    | Musterfirma GmbH           |   |
| Abteilung:                                |                            | 2 |
|                                           | 3                          | - |

### 9. ADRESSE

Im darunter liegendem Block geben Sie Ihre Adresse ein. Diese Adresse ist die Rechnungsadresse (1) bzw. auch die Lieferadresse. Ist die Lieferadresse abweichend, kann diese zusätzlich eingegeben werden (2). Bestätigen Sie noch die Datenschutz-Bestimmungen (3) und bestätigen die Seite (4). Auch wenn hier steht, dass Sie eine Registrierung abschließen (4), bestätigen Sie nur damit die obigen Angaben.

| Ihre Adresse                             |                                                         |
|------------------------------------------|---------------------------------------------------------|
| Straße und Nr*:                          | Musterstraße 69                                         |
| PLZ und Ort*:                            | 00000 Musterhausen                                      |
| Land*:                                   | Deutschland ~                                           |
|                                          | 2 Die Lieferadresse weicht von der Rechnungsadresse ab. |
|                                          | 3 V Hiermit akzeptiere ich die Datenschutz-Bestimmungen |
| * hierbei handelt es sich um ein Pflicht | feld Registrierung abschließen 4                        |

#### 10. BESTELLUNG PRÜFEN

Auf der letzten Seite (1) haben Sie nochmals die Möglichkeit, die Bestellung und die Angaben der Adressen zu prüfen (2). Entsprechen diese der Richtigkeit, wählen Sie zuerst die Option "vereinbarte Zahlungsart" (3) und bestätigen Sie erst DANACH die AGBs (4).

| AGB und Widerrufsbelehru                                                           | ng                                                                                         |
|------------------------------------------------------------------------------------|--------------------------------------------------------------------------------------------|
| Bitte beachten Sie bei Ihrer Bestellun<br>Ich habe die <u>AGB</u> Ihres Shops gele | g auch unsere <u>Viderrufsbelehrung</u> .<br>Isen und bin mit deren Geltung einverstanden. |
| Ihre persönlichen Informatio                                                       | onen                                                                                       |
| Rechnungsadresse                                                                   | Lieferadresse                                                                              |
| Musterfirma GmbH                                                                   | Musterfirma GmbH                                                                           |
| Herr Hans Muster<br>Musterstraße 69<br>00000 Musterhausen<br>Deutschland           | Herr Hans Muster     Hard 6 9     00000 Musterhausen     Deutschland                       |
| Ändern Andere                                                                      | Andern Andere                                                                              |
| Zehlungen                                                                          |                                                                                            |
| Zaniungsart                                                                        |                                                                                            |

#### 11. BESTELLEN

Schließen Sie nach der Prüfung (2) die Bestellung ab (1).

| Artikel                                                            | Anzahi                 | zzgl. Mwst. Su | mme              |
|--------------------------------------------------------------------|------------------------|----------------|------------------|
| Bonrollen (5er Paket)<br>Artikel-Nr: AX10013<br>Stückpreis 9,00 €* | 1                      | 1,71€ 9        | ,00€* ×          |
| Thermopapier weiß, außenbeschichtet                                |                        |                |                  |
|                                                                    | Summe<br>Versandkosten | 9              | 9,00 €*          |
|                                                                    | Gesamtsumme            | 10             | 0,71€            |
|                                                                    | Gesamtsumme ohn        | e MwSt.:       | 9,00€            |
|                                                                    | zzgl. 19.00 % MwSt.    |                | 1,71€            |
|                                                                    |                        |                |                  |
|                                                                    |                        | Zahlungspflich | ntig bestellen 1 |

### 12. BESTELLBESTÄTIGUNG

Abschließend erhalten Sie eine Bestätigung für diese Bestellung sowie eine Bestellnummer angezeigt. Gerne können Sie diese für eventuelle Rückfragen notieren. Zeitgleich erhalten Sie zur Bestätigung eine E-Mail. Sollte diese bei Ihnen nicht erscheinen, überprüfen Sie ggf. Ihren Junk-/Spam-Ordner.

| Betreff                                            | 00 | Von             |
|----------------------------------------------------|----|-----------------|
| Ihre Bestellung im AMPAREX Webshop (Nummer: 20554) | •  | AMPAREX Webshop |